### Embeddable Analog HD Mini DVR

Model 4031

Hardware Manual Ver. 1.1.2 | November 2020

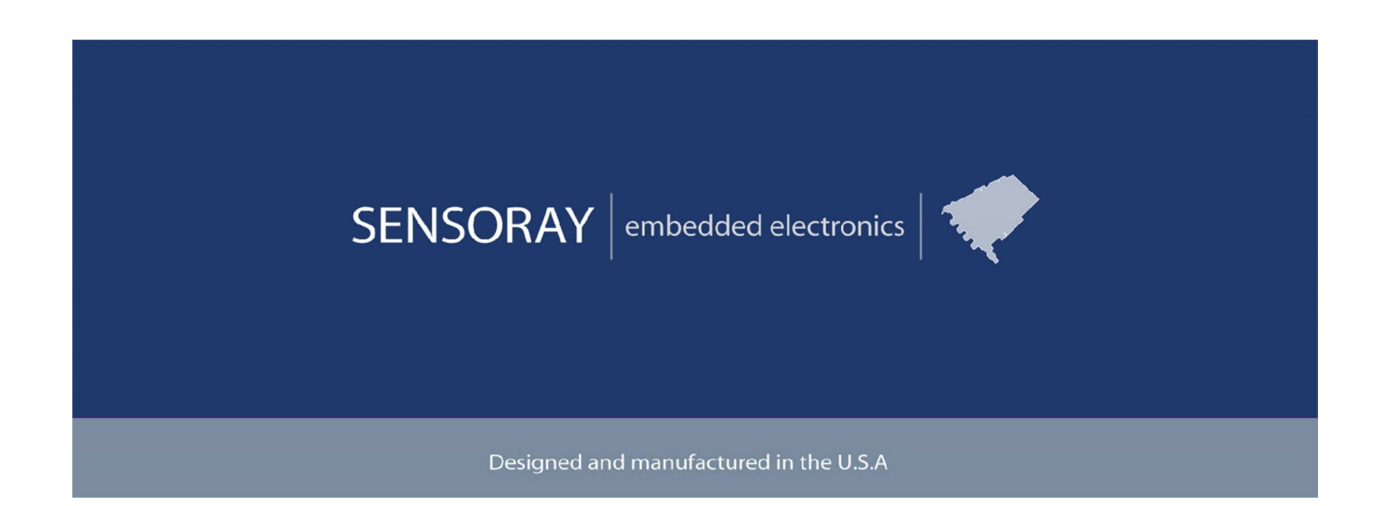

SENSORAY | p. 503.684.8005 | email:info@SENSORAY.com | <u>www.SENSORAY.com</u> 7313 SW Tech Center Drive | Portland, OR 97203

## **Table of Contents**

| Limited warranty         | 3  |
|--------------------------|----|
| Introduction             | 4  |
| Operation                | 5  |
| Recording                | 5  |
| Retrieving the files     | 5  |
| Firmware updates         | 5  |
| Using config.txt         | 6  |
| Setting date and time    | 7  |
| Connectors               | 9  |
| JP1, video inputs/output | 9  |
| JP2, audio inputs        | 9  |
| JP3, power               | 10 |
| JP6, interfaces          | 10 |
| JP4, keypad GPIOs        | 11 |
| Keypad functions         | 12 |
| Specifications           | 13 |
| Thermal Considerations   | 14 |
| Revision history         | 15 |

## **Limited warranty**

Sensoray Company, Incorporated (Sensoray) warrants the hardware to be free from defects in material and workmanship and perform to applicable published Sensoray specifications for two years from the date of shipment to purchaser. Sensoray will, at its option, repair or replace equipment that proves to be defective during the warranty period. This warranty includes parts and labor.

The warranty provided herein does not cover equipment subjected to abuse, misuse, accident, alteration, neglect, or unauthorized repair or installation. Sensoray shall have the right of final determination as to the existence and cause of defect.

As for items repaired or replaced under warranty, the warranty shall continue in effect for the remainder of the original warranty period, or for ninety days following date of shipment by Sensoray of the repaired or replaced part, whichever period is longer.

A Return Material Authorization (RMA) number must be obtained from the factory and clearly marked on the outside of the package before any equipment will be accepted for warranty work. Sensoray will pay the shipping costs of returning to the owner parts that are covered by warranty. A restocking charge of 25% of the product purchase price will be charged for returning a product to stock.

Sensoray believes that the information in this manual is accurate. The document has been carefully reviewed for technical accuracy. In the event that technical or typographical errors exist, Sensoray reserves the right to make changes to subsequent editions of this document without prior notice to holders of this edition. The reader should consult Sensoray if errors are suspected. In no event shall Sensoray be liable for any damages arising out of or related to this document or the information contained in it.

EXCEPT AS SPECIFIED HEREIN, SENSORAY MAKES NO WARRANTIES, EXPRESS OR IMPLIED, AND SPECIFICALLY DISCLAIMS ANY WARRANTY OF MERCHANTABILITY OR FITNESS FOR A PARTICULAR PURPOSE. CUSTOMER'S RIGHT TO RECOVER DAMAGES CAUSED BY FAULT OR NEGLIGENCE ON THE PART OF SENSORAY SHALL BE LIMITED TO THE AMOUNT THERETOFORE PAID BY THE CUSTOMER. SENSORAY WILL NOT BE LIABLE FOR DAMAGES RESULTING FROM LOSS OF DATA, PROFITS, USE OF PRODUCTS, OR INCIDENTAL OR CONSEQUENTIAL DAMAGES, EVEN IF ADVISED OF THE POSSIBILITY THEREOF.

Third party brands, names and trademarks are the property of their respective owners.

## Introduction

Model 4031 is a compact digital video recorder, designed for embedded OEM applications. It captures video from analog HD (TVI, CVI, AHD) sources in resolutions up to 1080p30, or analog SD (composite) source, and records to a microSD card. Analog audio can be captured from a microphone or a line source.

The video processor implements H.264 or MJPEG video compression, producing output data formatted as MPEG transport stream (MPEG-TS), MP4 or AVI file formats. Audio compression is performed using AAC-LC. The stream multiplexer employs high precision hardware timestamps to ensure perfect audio-video sync during playback. Snapshot capture is also supported, with MJPEG compression available for both snapshots and AVI streams.

Model 4031 provides a set of general purpose IO lines that could be used to control DVR's functions. It can also be configured to automatically start recording on power up. The delay between applying the power and start of recording doesn't exceed 20 seconds. With MPEG-TS recording format the recording is preserved after power is turned off without issuing a Stop record command.

A device USB interface for connecting to a computer allows configuring DVR operation, retrieving recordings from the microSD card, and updating firmware.

## **Operation**

### Recording

The 4031 is designed primarily for autonomous embedded operation. However, it can be used as a user-controlled DVR with the help of a keypad (not provided). See "Keypad functions" chapter for details.

In an embedded application the 4031 starts recording automatically after the power has been applied. The startup time is approximately 15 seconds. The recording continues until there is no more free space on the media, or the power is turned off. The recording format must be transport stream (.ts), so that recorded files are valid even when the recording is terminated by the power off event. Recordings are placed in "DCIM" directory, named with the date and time (in 24-hour format) of recording start, e.g. 20190504\_134928.ts.

### Retrieving the files

When the 4031 is connected to a host computer with a USB cable, it is detected as a Mass Storage device. The recorded videos are in /DCIM directory.

### Firmware updates

Model 4031 features flash memory that contains the firmware used to operate the hardware on the device. This firmware can updated in the field to fix problems or add new features. Please follow the procedures below.

- 1. Obtain the latest firmware file, s2263.fw, from Sensoray.
- 2. Disconnect the 4031 from the power supply. Connect it to the PC using a USB cable.
- 3. After the 4031 has booted up, it will appear as a Mass Storage Device with the name matching that of the microSD card plugged into the 4031.
- 4. Eject the device. In Windows right click on the device in the File Manager and select Eject.
- 5. The Mass Storage device will disappear and reappear as another device named Update2263 containing a README.txt and config.txt files.
- 6. Copy s2263. fw to Update2263.
- 7. Wait until Update2263 disappears, and A Mass Storage device reappears.

Once the copy process has completed, disconnect the 4031 from the PC, and reconnect it to the power supply. Do not have the 4031 powered from both USB and external

power simultaneously. This will conclude the firmware update. Firmware version is displayed in README.txt file.

#### Using config.txt

Changing operating parameters of the 4031 is possible using config.txt file. When the 4031 is in the update mode, a file config.txt is present in the root directory of Update2263 drive. This file reflects the operating parameters of the 4031.

To change operating parameters, copy config.txt to the host computer, make necessary changes and copy the file back to Update2263 drive. Please note that the values of parameters highlighted in bold below may not be correct in the original file. Those should be set to default values (provided in comments) regardless of the values contained in the original config.txt.

```
// 0 = TransportStream (H264+audio)
Video[0].StreamMode = 0
Video[0].BitRate = 2000000
                            // in bits-per-second 100k-20M
                            // 0=CVBR 1=VBR-best 2=FixedOP
Video[0].RateMode = 0
2=VBR-good 3=VBR-average 4=VBR-bad 5=VBR-worst
Video[0].Interlaced = 1
                            // 0=interpolated 1=interlaced en-
coding (ignored when progressive input)
Video[0].Flip = 0
                            // bit 0: vertical flip, bit 1:
horizontal flip
Video[0].GOPSize = 30
                            // Group-Of-Pictures size (1 to 255)
Video[0].FrameRate = 30
                            // Converted internally to integer
frame rate divider)
Video[0].H264Level = 40
                            // 9=1.0b 10=1.0 11=1.1 12=1.2
13=1.3 20=2.0 21=2.1 22=2.2 30=3.0 31=3.1 32=3.2 40=4.0 (default)
41=4.1 42=4.2 50=5.0
Video[0].H264Profile = 100 // 66=Baseline 77=Main 100=High
Video[0].IntraFrameQP = 23 // used with RateMode=2 (0-51)
Video[0].InterPFrameQP = 23 // used with RateMode=2 (0-51)
Video[0].OSD.X = 0
Video[0].OSD.Y = 0
Video[0].OSD.Message =
Video[0].OSD.DateFormat = 0
                             // 0=MM-DD-YYYY 1=DD-MM-YYYY 2=MM-
DD-YY 3=DD-MM-YY 4=MMM-DD-YYYY 5=DD-MMM-YYYY 6=MMM-DD-YY 7=DD-
MMM-YY 8=MMM DD, YYYY 9=DDMMMYYYY 10=MMM DD, YY 11=DDMMMYY
12=YYYYMMDD 13=YYYYMMMDD 14=YYMMDD 15=YYMMMDD
                             // seconds shown: 0=whole 1=tenths
Video[0].OSD.TimeFormat = 0
2=hundredths 3=thousandths 4=HH:MM 5=HH:MM AM/PM 6=HH:MM a/p
Video[0].OSD.Transparent = 0 // 0=black background
1=transparent background 2=shaded 50% 3=shaded 75%
```

```
// 0=disabled 1=8x14 2=16x16
Video[0].OSD.Enabled = 0
                              // 0-119 note: when AGC is on,
Audio.VolumeLeft = 0
volume control isn't used
Audio.VolumeRight = 0
                              // 0-119
Audio.AGCLeft = 0
                              // 0=off 1=AGC
                              // 0=off 1=AGC
Audio.AGCRight = 0
Audio.Input = 0
                              // 0=Mic 1=Line 2=Digital
                              // 0-100
Audio.OutVolumeLeft = 100
Audio.OutVolumeRight = 100
                              // 0-100
                              // 1=mono 2=stereo
Audio.Channels = 2
                              // 0=mix left&right, 1=left only,
Audio.MonoMode = 0
2=right only
Audio.BitRate = 192000
                              // 32k-512k in bps
Audio.SampleRate = 48000
                              // 48kHz or 44.1kHz
Audio.Mute = 0
                              // 0=not muted 1=mute left 2=mute
right 3=mute both
Capture.Brightness = 128
                              // video adjustment (0-255)
Capture.Saturation = 128
                              // video adjustment (0-255)
Capture.Hue = 0
                             // video adjustment (-127 to +127)
                             // video adjustment (0-255)
Capture.Contrast = 128
Recording.Filename =
                             // 4031 default "DCIM/^d_^t.ts"
                              // 4031 default 1
Recording.Source = 0
                             // 4031 default 1=start recording
Recording.StartMode = 0
automatically
Recording.Format = 0
                              // 4031 default 0
```

Parameters not listed above should not be modified.

If any of the parameters need to be modified, please follow the following procedure.

- 1. Copy config.txt from Update2263 drive to the host.
- 2. Edit config.txt.
- 3. Copy the file back to Update2263 drive.

Once the unit is disconnected from the USB port and powered from a power supply, the new settings take effect.

### Setting date and time

The clock is set using the following procedure:

- 1. Bring the unit into the firmware update mode (follow steps 2-5 listed in "Firmware Updates" chapter, p.5).
- 2. Create a file named clock-N.txt, where N is the offset in hours for the current time zone from UTC. For example, PST and PDT would use clock-8.txt and clock-7.txt, respectively. In Rome, Italy, those files will be clock+1.txt and clock+2.txt, for CET and CEST, respectively. The date is calculated from the timestamp on the file (stored as UTC) adjusted by the time zone offset, before being stored in the real-time clock. To create a file from a Windows computer, open the Update2263 device in File Manager, right click on the right pane, and select New/Text document. Change the name from New Text Document.txt to a name reflecting the desired time zone.
- 3. Eject the Update2263 device. Please note that the next time the unit is brought into the Firmware Update mode, the clock-N.txt file will no longer be present.

### Connectors

All mating connectors use crimping contacts Molex 0500798100 for 26-28 AWG wire. Contacts labeled "reserved" should be left unconnected.

#### JP1, video inputs/output

Molex 0532610671. Mating part: Molex 51021-0600.

| Pin | Signal                      |
|-----|-----------------------------|
| 1   | composite out <sup>1)</sup> |
| 2   | ground                      |
| 3   | video input 1               |
| 4   | ground                      |
| 5   | video input 2               |
| 6   | ground                      |

Notes.

1. To be implemented.

### JP2, audio inputs

Molex 0532610771. Mating part: Molex 51021-0700.

| Pin | Signal           |
|-----|------------------|
| 1   | ground           |
| 2   | microphone in +  |
| 3   | microphone in -  |
| 4   | ground           |
| 5   | line input right |
| 6   | ground           |
| 7   | line input left  |

Note: microphone input expects an electret condenser microphone:

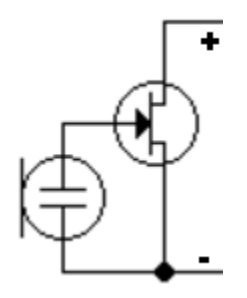

### JP3, power

Molex 0532610571. Mating part: Molex 51021-0500.

| Pin | Signal            |
|-----|-------------------|
| 1   | ground            |
| 2   | reserved          |
| 3   | reserved          |
| 4   | power, negative   |
|     | terminal (ground) |
| 5   | power (9-36 VDC), |
|     | positive terminal |

### JP6, interfaces

Molex 0532611071. Mating part: Molex 51021-1000.

| Pin | Signal                      |
|-----|-----------------------------|
| 1   | RS-232 TX <sup>1)</sup>     |
| 2   | RS-232 RX <sup>1)</sup>     |
| 3   | ground                      |
| 4   | I2C SCL <sup>1)</sup>       |
| 5   | I2C SDA <sup>1)</sup>       |
| 6   | ground                      |
| 7   | ground                      |
| 8   | USB data -                  |
| 9   | USB data +                  |
| 10  | USB +5V (V <sub>BUS</sub> ) |

Notes:

- 1. Functionality not implemented in standard firmware.
- 2. USB port is a device.

### JP4, keypad GPIOs

Molex 0532610871. Mating part: Molex 51021-0800.

| Pin | Signal  |
|-----|---------|
| 1   | DIO33V6 |
| 2   | DIO33V5 |
| 3   | DIO33V4 |
| 4   | DIO33V3 |
| 5   | DIO33V2 |
| 6   | DIO33V1 |
| 7   | DIO33V0 |
| 8   | ground  |

# **Keypad functions**

Model 4031 provides a set of GPIO signals for DVR control. Those could be connected to an external microcontroller, or a keypad. All GPIO lines are pulled up to +3.3V and activated by briefly connecting to ground. The selected function is activated on a disconnect from the ground. No hardware debouncing is required.

The default functions assigned to GPIO lines are listed below:

| Signal  | DVR function                      |
|---------|-----------------------------------|
| DIO33V0 | Record/Pause (recording or        |
|         | playback)                         |
| DIO33V1 | Stop (recording or playback)/Back |
|         | (while in menu)                   |
| DIO33V2 | Snapshot                          |

## **Specifications**

| Video Input/Output                       |                                                           |  |
|------------------------------------------|-----------------------------------------------------------|--|
| Input video formats                      | HD-TVI, HD-CVI, AHD, composite (NTSC/PAL)                 |  |
| Maximum input                            | 1920x1080p30                                              |  |
| resolution/frame rate                    |                                                           |  |
| Recorded video streams                   |                                                           |  |
| H.264                                    | configurable, up to HP@ L3 (MP4, AVI, transport stream)   |  |
| JPEG                                     | Single snapshots, AVI                                     |  |
| Storage media                            | microSD card <sup>1)</sup>                                |  |
| Electrical, mechanical and environmental |                                                           |  |
| Dimensions                               | 48x25x10 mm                                               |  |
| Mass                                     | 16 g (without a heat sink)                                |  |
| Operating temperature                    | 0° to 70° C. Please see "Thermal considerations" section. |  |
| Power                                    | 9-36 V DC, not to exceed 2.5 W                            |  |

Notes:

1. Only FAT32 file system is supported on storage media. If reformatting is required, the following utility could be used:

www.verbatim.com/includes/binary\_details.php3?show=1&id=840

## **Thermal Considerations**

Measures must be taken to remove about 1 W of heat from the integrated circuit U1 on the video processor board (marked as model 2960). The implementation choice depends on the mechanical and environmental requirements of the particular application.

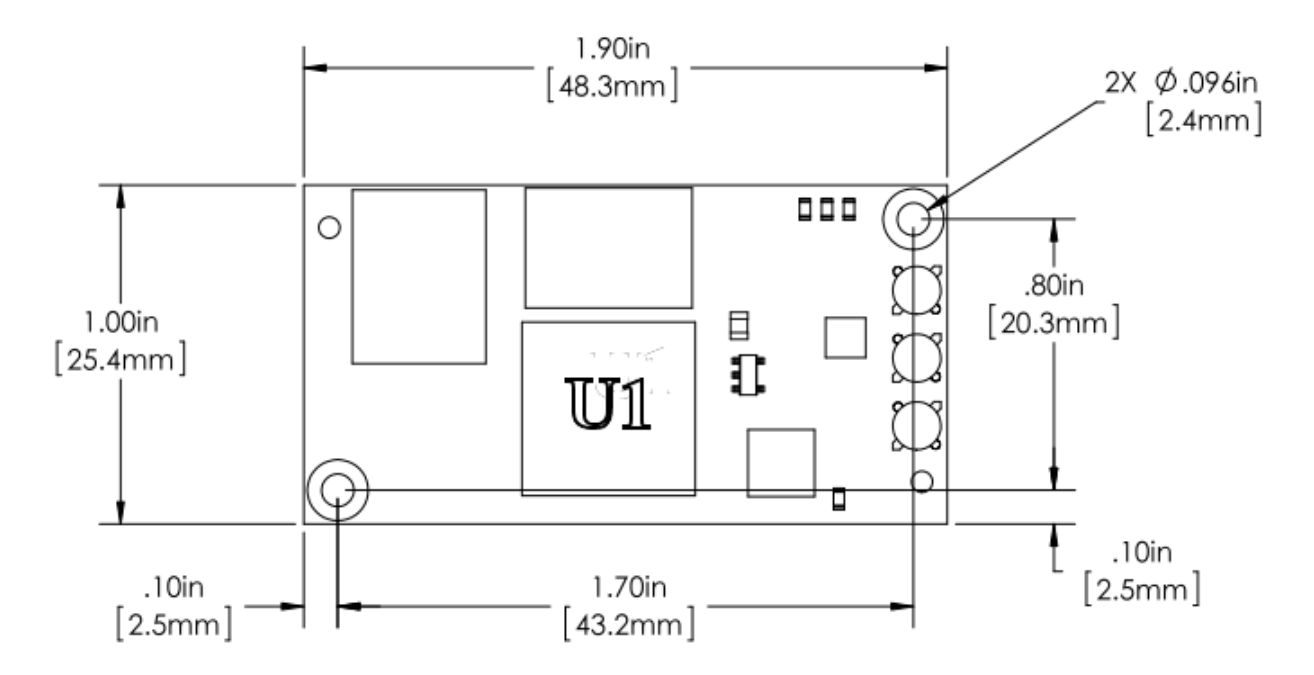

Fig.2. Location of U1 on model 2960 board.

One approach is to use a miniature self-adhesive heat sink, for example Advance Thermal Solutions ATS-54150D-C1-R0.

Alternatively, a heat conducting path may be provided between U1 and the product's enclosure. To ensure good thermal contact and avoid damaging the device we recommend using Bergquist (or equivalent) thermal pads with the highest thermal conductivity possible (5.0 W/m\*K), for example, GPHC5.0 or GP5000S35 of the smallest possible thickness.

In any case the temperature of U1 should not exceed 85°C during operation.

# **Revision history**

| Version              | Notes                                                                                                    |
|----------------------|----------------------------------------------------------------------------------------------------|
| 1.1.2, November 2020 | Removed references to unsupported features.                                                                      |
| 1.1.1, June 2020     | Clock setting procedure clarified.                                                                               |
| 1.1.0, February 2020 | USB port description clarified. References to<br>unsupported features removed.<br>Menu system description added. |
| 1.0.1, June 2019     | Clock setting procedure description added.                                                                       |
| 1.0.0, May 2019      | Initial release.                                                                                                 |